## **New Jersey ECC**

## IVR Provider Quick Reference Guide for e-Child Care System

This guide outlines the most common functions of the New Jersey Provider IVR. Providers may contact the IVR for attendance information, voiding transactions, and support questions.

| Reporting POS Equipment Problems                              |                                                         |  |
|---------------------------------------------------------------|---------------------------------------------------------|--|
| IVR Response                                                  | Action                                                  |  |
| Provider e-Child Care number                                  | 1-877-516-5776                                          |  |
| For English press 1<br>Para Espanol oprima 2                  | Provider selects language                               |  |
| If you are having trouble with<br>your POS equipment, press 1 | Provider presses 1 and follows troubleshooting prompts. |  |
| To confirm attendance<br>information, press 2                 |                                                         |  |
| For child eligibility information, press 3                    |                                                         |  |
| To transfer to a customer service representative, press 0     |                                                         |  |

| Confirm Attendance for Child                                                                                                    |                                                                                            |
|----------------------------------------------------------------------------------------------------|--------------------------------------------------------------------------------------------|
| IVR Response                                                                                                    | Action                                                                                     |
| Provider e-Child Care number                                                                                                    | 1-877-516-5776                                                                             |
| For English press 1<br>Para espanol oprima 2                                                                                                    | Provider selects language.                                                                 |
| To Confirm Attendance<br>Information, press 2                                                                                                    | Provider presses the number 2.                                                             |
| Please enter the Case ID followed by the pound sign.                                                                                                    | Provider enters the child's case<br>ID followed by the pound sign.                         |
| Enter the 2-digit child number followed by the pound sign                                                                                                    | Provider enters the 2-digit child<br>number (01, 02 etc) followed by<br>the pound (#) sign |
| To hear attendance for today,<br>press 1, To hear attendance for<br>another date, press 2                                                                                                    | Provider selects 1 or 2 to hear the requested date.                                        |
| Enter the 2-digit month and<br>2-digit day representing the<br>date you wish to check.                                                                                                    | Provider enters the date and<br>the IVR plays back the date that<br>was entered            |
| If date is correct, then<br>attendance details are given<br>to caller followed by the menu<br>options below:                                                                                                    | IVR plays back child number and indicates "is recorded as present"                         |
| Menu Options:<br>Press 1 - repeat information<br>Press 2 - void all transactions<br>for this child and for this date<br>Press 3 - Another date/same<br>child<br>Press 4 - Another child/same<br>case<br>Press 5 - Another child/different<br>case<br>Press 6 - Main Menu<br>Press 7 - End Call<br>Press 8 - Repeat options | Provider can select any option<br>from the attendance menu.                                |

| How to Void an ECC Transaction                                                                                                    |                                                                                        |  |
|----------------------------------------------------------------------------------------------------|----------------------------------------------------------------------------------------|--|
| IVR Response                                                                                                    | Action                                                                                 |  |
| Provider e-Child Care number                                                                                                    | 1-877-516-5776                                                                         |  |
| From the main menu press 2 for attendance information                                                                                                    | Provider enters 2                                                                      |  |
| FOLLOW THE STEPS TO<br>CONFIRM A CHILD'S<br>ATTENDANCE.                                                                                                    | FOLLOW THE STEPS TO CON-<br>FIRM A CHILD'S ATTENDANCE<br>Press 2 to VOID Transactions. |  |
| You have requested to void<br>all attendance data for child<br>number [##] For [this date].<br>This will permanently remove<br>the attendance data from the<br>records. To continue with<br>voiding this attendance data,<br>press 1.<br>To cancel this void request,<br>press 2. | Provider presses 1 to void or 2<br>to cancel.                                          |  |
| This attendance report has<br>been successfully voided.                                                                                                    | No action required.                                                                    |  |
| To hear information for the same child for a different date, press 1.                                                                                                    | Provider is returned to the main menu for additional selections.                       |  |
| To hear information on another child with the same family case number, press 2.                                                                                                    |                                                                                        |  |
| To hear information on another<br>child with a different family<br>case number, press 3.<br>To return to the main menu.                                                                                                    |                                                                                        |  |
| press 4.                                                                                                    |                                                                                        |  |
| To end this call, press 5.<br>To repeat this menu, press 6.                                                                                                    |                                                                                        |  |

## ECC Provider Helpline: 1-877-516-5776

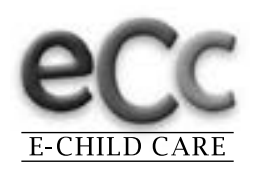

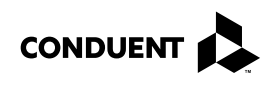

© 2017 Conduent Business Service, LLC. All rights reserved. Conduent and Conduent Agile Star are trademarks of Conduent Business Services, LLC in the United States and/or other countries.